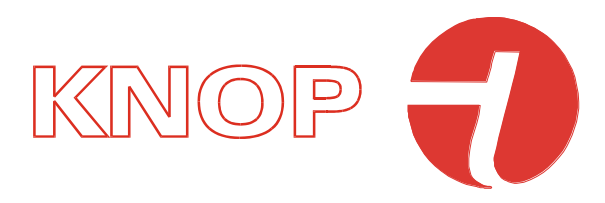

# Brugervejledning USB901 KNOPtool

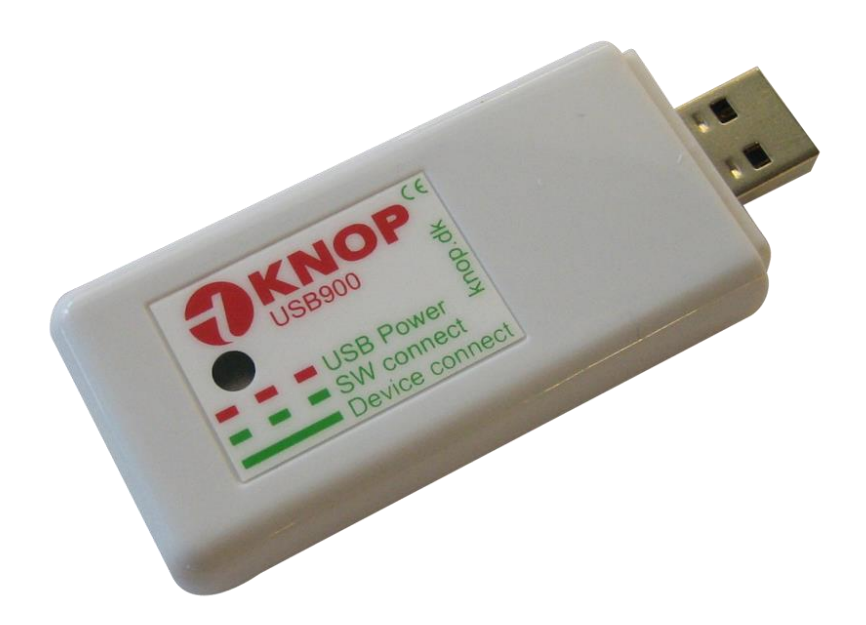

© KNOP Elektronik A/S Fabriksvej 20 ● DK-7600 Struer ● knop@knop.dk ● knop.dk ● +45 97840444

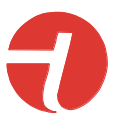

# Indholdsfortegnelse

| Advarsel og sikkerhedsforskrifter   | 3  |
|-------------------------------------|----|
| Tilsigtet anvendelse                | 4  |
| Ibrugtagning                        | 5  |
| USB901 - Firmware opdateringer      | 6  |
| KNOPtool - opdateringer             | 7  |
| KNOPtool - grundlæggende            | 8  |
| KNOPtool - tilslutning              | 11 |
| KNOPtool - opdatering af firmware   | 13 |
| KNOPtool - Opsætning                | 14 |
| KNOPtool – Batteri information      | 15 |
| KNOPtool – Nulstilling af produktet | 16 |
| Rengøring                           | 17 |
| Tekniske data:                      | 18 |
| Symbolforklaring og godkendelser:   | 19 |

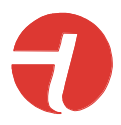

# Advarsel og sikkerhedsforskrifter

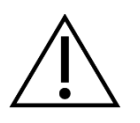

Læs tilsigtet anvendelse inden ibrugtagning.

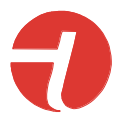

## Tilsigtet anvendelse

USB901 og det tilhørende KNOPtool-program bruges til opdatering af firmware i KNOP produkter.

KNOPtool bruges også til at ændre indstillingerne for produktet og nogle typer af produkter som MR902, indstillingerne kan gemmes og downloades fra din computer enten til backup og/eller kopiering af indstillingerne.

Derudover kan USB901 (hvis KNOPtool programmer er tændt) holder produkter opdateret med aktuel tid og dato.

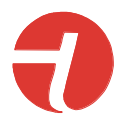

# Ibrugtagning

Manualen kan anvendes til både USB900 og USB901. KNOPtool er det samme til begge produkter.

Download installationsprogrammet fra vores hjemmeside.

Du finder det ved at søge efter USB901 og åbne USB901, her er et download-link til KNOPtoolinstallationsprogrammet.

- Ud pak før den hentede fil ved at dobbelt tryk på den, der typisk findes i din downloadmappe.
- Kør derefter installationsprogrammet "KNOPToolSetup.exe".
   Du skal muligvis acceptere at køre filen og/eller du skal muligvis indtaste administratorrettigheder for at installere den, hvis dette er tilfældet, skal du bede din itafdeling om hjælp hvis du ikke kender kodeordet hertil.
- Vælg destinationsfolderen, hvis det er okay, skal du blot trykke "Next"
- Installationsprogrammet vil oprette en folder. Tryk "Next"
- Hvis du vil have oprettet en genvej til skrivebordet, kan du vælge dette. Tryk "Next"
- Tryk på "Install" og vent et par sekunder.
- Første gang du installerer KNOPtool, skal du vælge "Install USB driver".
- Tryk på "**Finish**" (Afslut). Hvis du har valgt "Install USB driver" vil den begynde at installere driveren, følg venligst instruktionerne på skærmen.

Sæt USB901 i en ledig USB-port. Hvis en USB-C-port skal anvendes, skal der anvendes en adapter, som fås i detailhandlen.

KNOPtool er kun tilgængelig til Windows 10/11.

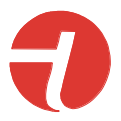

## USB901 - Firmware opdateringer

Når der er behov for en firmwareopdatering af USB901, vil KNOPtool automatisk give dig besked herom.

| KNOPTool                                                                        | ×                     |              |                      |
|---------------------------------------------------------------------------------|-----------------------|--------------|----------------------|
| USB901 require firmware update t<br>Current USB901 versi<br>Firmware update USE | o version 1.2.<br>Nej |              |                      |
| Tryk [1] (Ja)                                                                   |                       |              | ×                    |
| File name: Latest version: 1.1 loaded from<br>Size: 26494 bytes (10,11%)        | Product: USB901       | Version: 1.1 | JUL 27 2022 08:24:31 |
|                                                                                 | 2 Program             |              |                      |

Software hentes automatisk fra vores server.

#### Tryk [2] (Program)

| Firmware update: USB901           |                       |              | ×                    | 3 |
|-----------------------------------|-----------------------|--------------|----------------------|---|
| File name: Latest version: 1.1 lo | aded from Server.     |              |                      |   |
| Size: 26494 bytes (10,            | ,11%) Product: USB901 | Version: 1.1 | JUL 27 2022 08:24:31 |   |
|                                   | Verify OK.            |              |                      |   |
|                                   |                       |              |                      |   |
|                                   | Program               |              |                      |   |

Afslut - Tryk [3] (X)

**Bemærk:** I ældre versioner (før V2.0) skal dette gøres manuelt i "**File**" i menuen "**Firmware update USB901**" – firmwarefilen skal tilsendes fra os.

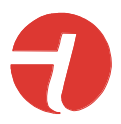

# KNOPtool - opdateringer

Når der er en ny version af KNOPtool klar, vil KNOPtool gøre opmærksom på dette.

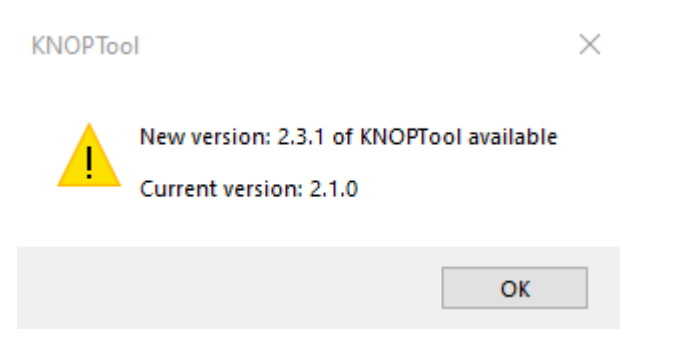

Den nye version hentes på vores hjemmeside og geninstalleres.

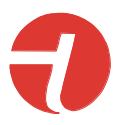

# KNOPtool - grundlæggende

| KNOPTool, Version: 2.3.1                | ×                  |
|-----------------------------------------|--------------------|
| File COM port Compatibility mode Monito | r LF position Help |
| Connect S/N: 135000 →                   | Not connected      |
| System                                  |                    |
| Auto: COM20                             |                    |

Sørg for, at du har tilsluttet USB901 til din computer.

Kontroller, om USB901 er tilsluttet. I dette eksempel [1] er den grøn og tilsluttet til COM3.

Hvis den er rød, skal du gå ind under fanen "**COM port**", her kan du søge eller vælge den. Hvis der ikke findes eller kan vælges nogen COM-porte, har du måske glemt at installere USB-driveren.

| <b>Ә</b> кі | NOPTool, Versi   | on: 2.3.1          |         |              |      | _ |  | ×   |
|-------------|------------------|--------------------|---------|--------------|------|---|--|-----|
| File        | COM port         | Compatibility mode | Monitor | LF position  | Help | 1 |  |     |
| 3           | Connect          | S/N: 135000<br>Rx  | ~       | Not connecte | d    |   |  |     |
|             | System           |                    | 2       |              |      |   |  |     |
| Auto        | : CO <b>M2</b> 0 |                    |         |              |      |   |  | .:: |

[1] (File) Fanebladet har flere pulldown-funktioner.

| File:               | Select firmware file<br>Firmware update USB901<br>Luk                                                                                                    | Vælg firmware fil.<br>Opdaterer USB901 firmware.<br>Luk KNOPtool.                                                                                                 |
|---------------------|----------------------------------------------------------------------------------------------------|----------------------------------------------------------------------------------------------------|
| COM-port:           | Search<br>NONE<br>Auto<br>COMx                                                                                                    | Søger efter USB901.<br>Ingen USB901 tilsluttet<br>Automatisk søgning USB901<br>Tilsluttet COM-port til computer                                                   |
| Compatibility mode: | Standard mode<br>CT901 before ver. 3.1.4<br>LS901 before ver. 3.1.0<br>MR902 before ver. 1.4.0<br>RP902 before ver. 1.3.0<br>RX901 before ver. 1.9<br>TX901 before ver. 1.1.0 | Normal indstilliing<br>CT901 før ver. 3.1.4<br>LS901 før ver. 3.1.0<br>MR902 før ver. 1.4.0<br>RP902 før ver. 1.3.0<br>RX901 før ver. 1.9<br>TX901 før ver. 1.1.0 |

Hvis du tilslutter et produkt med en ældre firmwareversion som anført ovenfor, skal du vælge kompatibilitetstilstand. Når du er tilsluttet, skal du opdatere produktets firmware, hvis den er tilgængelig, afbryde forbindelsen og indstille Kompatibilitetstilstand tilbage til standard, før du tilslutter igen.

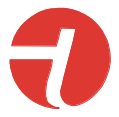

Vigtigt! Husk at nulstille kompatibilitetstilstanden tilbage til standardtilstand.

**Monitor:** Dette åbner et nyt vindue. I dette vindue vises de sendte telegrammer. Monitoren viser ikke telegrammer, der sendes i et repeater-system (MR902/RP902), men kun telegrammer mellem TX-enheden og systemet. I en standalone-opsætning vises alt.

Monitoren anvendes til fejlfinding af din opsætning.

| KNOP Monitor                     |                                     |                         |                 | _         |   |
|----------------------------------|-------------------------------------|-------------------------|-----------------|-----------|---|
| Show Battery Z RSSI Rx count Fre | q. Offset 🗹 Version 🗹 Ignore System | System connect          | D filtre:       |           |   |
| Log Hold Clear                   |                                     |                         |                 |           |   |
| 12:59:20.745 From=135000 TX901   | To=Pager KEY1ALARM                  | Tx#1 Batt=2,610V -62dBm | Ver=1.3.0 Clk-2 | D='TX901' | ^ |
| 12:59:29.587 From=135000 TX901   | To=Pager KEY2ALARM                  | Tx#1 Batt=2,610V -61dBm | Ver=1.3.0 Clk-2 | D='TX901' |   |
| 12:59:37.772 From=135000 TX901   | To=Pager KEY3ALARM                  | Tx#1 Batt=2,600V -66dBm | Ver=1.3.0 C1k-2 | D='TX901' |   |
| 12:59:45.764 From=135000 TX901   | To=Pager KEY4ALARM                  | Tx#1 Batt=2,600V -58dBm | Ver=1.3.0 C1k-2 | D='TX901' |   |
|                                  |                                     |                         |                 |           |   |
|                                  |                                     |                         |                 |           |   |
|                                  |                                     |                         |                 |           |   |
|                                  |                                     |                         |                 |           |   |
|                                  |                                     |                         |                 |           |   |
|                                  |                                     |                         |                 |           |   |
|                                  |                                     |                         |                 |           |   |
|                                  |                                     |                         |                 |           |   |

Hold Afkrydsningsfeltet vil holde opdateringen af telegrammer i vinduet.

Clear Rydder vinduet.

| Tid          | Fra ID      | Hvem  | Til ID   | Telegram  | Nr   | Batteri     | HF     | s/w       | Ur    | Data      |
|--------------|-------------|-------|----------|-----------|------|-------------|--------|-----------|-------|-----------|
| 12:59:20.745 | From=135000 | TX901 | To=Pager | KEY1ALARM | Tx#1 | Batt=2,610V | -62dBm | Ver=1.3.0 | Clk-2 | D='TX901' |
| 12:59:29.587 | From=135000 | TX901 | To=Pager | KEY2ALARM | Tx#1 | Batt=2,610V | -61dBm | Ver=1.3.0 | Clk-2 | D='TX901' |
| 12:59:37.772 | From=135000 | TX901 | To=Pager | KEY3ALARM | Tx#1 | Batt=2,600V | -66dBm | Ver=1.3.0 | Clk-2 | D='TX901' |
| 12:59:45.764 | From=135000 | TX901 | To=Pager | KEY4ALARM | Tx#1 | Batt=2,600V | -58dBm | Ver=1.3.0 | Clk-2 | D='TX901' |

| Tid     | Tidsstempel                                                             |
|---------|-------------------------------------------------------------------------|
| Fra ID  | Telegram fra ID (produktets serienummer).                               |
| Hvem    | Produkttype af den transmitterende enhed.                               |
| Til ID  | Telegram til ID, Pager/Bus er for alle enheder.                         |
| Nr      | Antal telegrammer, der er overført. Genudsendes op til 3 gange.         |
| Batteri | Batteristatus for den transmitterende enhed, hvis relevant.             |
| HF      | HF-signalets niveau, signalniveauet er bedste, tættest på nul.          |
| S/W     | Firmwareversion af sendeenheden.                                        |
| Ur      | Oplysningerne viser, hvor godt uret er i senderenheden. Clk-3 er bedst. |
| Data    | Eksternt data. Kun oplysninger.                                         |
|         |                                                                         |

LF position: Test af positionering. Der kan sendes og testes kvalitet af modtaget positionskoder.

| Mode: Tx v                           |
|--------------------------------------|
|                                      |
| Tx                                   |
| ✓ Transmit code Code: 255 (01023) OK |
|                                      |
|                                      |
| Class                                |
| Ciuse                                |

Mode: TX Sender positionskode angivet i "Code" når "Transmit code" er afkrydset. Rækkevidde er ca. 20 cm.

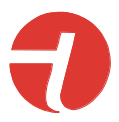

| LF Position               |                          |  |
|---------------------------|--------------------------|--|
| Mode: Rx ~                |                          |  |
| Rx<br>Range: Above 30cm ~ |                          |  |
| Code: 0255                | 1,28 [dB uVpeak] (19uVp) |  |
|                           |                          |  |

**Mode: RX** Måler signalstyrken på positionssenderen. Der skal måles omkring hele døråbeningen.

Det kan være vigtigt, alt efter forholdende, at USB901 holdes lodret for at måle det højeste niveau. Brug eventuelt en kort USBforlængerledning sammen med en bærbar PC (ikke inkluderet).

Typisk hvis der måles en styrke på mere end 1,50db/ $\mu$ V er niveau acceptabelt.

- **Hjælp:** *Om* Viser software- og firmwareversioner af KNOPtool og USB901.
- [2] RX Viser modtaget telegram.
- [3] System Vælges hvis der opdateres i et Master repeater system.

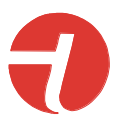

# KNOPtool - tilslutning

| KNOPTool, Vers         | ion: 2.3.1          |               |           |      |  | × |
|------------------------|---------------------|---------------|-----------|------|--|---|
| File COM port          | Compatibility mode  | Monitor LF po | osition I | Help |  |   |
| Connect<br>2<br>System | S/N: 135000<br>Rx 1 | ✓ Not c       | onnected  |      |  |   |
| Auto: COM20            |                     |               |           |      |  |   |

- Indtast produktets serienummer [1].
- Tryk på [2] (Connect).

**Husk** eventuelt at vælge kompatibilitetstilstand, hvis det er relevant. Se "KNOPtool grundlæggende".

| KNOPTool, Version: 2.3.1                                  | × |
|-----------------------------------------------------------|---|
| File COM port Compatibility mode Monitor LF position Help |   |
| Connect S/N: 135000 V                                     |   |
| Cancel                                                    |   |
| □ System                                                  |   |
| Auto: COM20                                               | : |

De fleste transmitterprodukter skal aktiveres eller tryk en knap. Normalt er disse produkter i dyb dvale for at spare strøm.

Der er forskellige måder at oprette forbindelse på, alt afhængigt af enhedens type.

- Tryk på alarmtasten.
- Tryk på logotasten.
- 5 x ESC inden for 3 sekunder.
- Hold tasten nede i 5 sekunder.

Produkter som RX901B og MR902 er altid i live og vil automatisk oprette forbindelse ved at trykke på "Connect".

**VIGTIGT AT BEMÆRKE:** Hvis en modtager f.eks. **RX901B** er tilsluttet et **repeater-system** (MR902/RP902), skal "System" afkrydses, før du forsøger at tilslutte det, ellers vil det mislykkes.

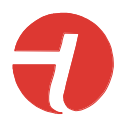

#### Produktet er nu forbundet med KNOPtool.

| KNOPTool, Versi       | ion: 2.3.1         |                                 |        |              |                                  | $\times$ |
|-----------------------|--------------------|---------------------------------|--------|--------------|----------------------------------|----------|
| File COM port         | Compatibility mode | Monitor LF position             | n Help |              |                                  |          |
| Connect<br>Disconnect | S/N: 135000        | Connected<br>Setup<br>Battery i | TX901  | , Ver: 1.2.4 | Update firmware<br>Factory reset | ]        |
| Auto: COM20           |                    |                                 |        |              |                                  | :        |

I vinduet (som ovenfor) vises de muligheder, du har med dit nuværende produkt og KNOPtool.

| Setup:                 | Ændre indstilling af enheden.                              |
|------------------------|------------------------------------------------------------|
| Update firmware:       | Her vises at der er en ny firmware til enheden.            |
| Firmware up-to-update: | Firmware i produktet er den nyeste.                        |
| Battery Info:          | Batterioplysninger, telegrammer samt registret positioner. |
| Factory reset:         | Nulstil produktet                                          |

Valgmulighederne vises kun, hvis de er tilgængelige.

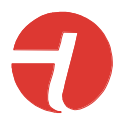

## KNOPtool - opdatering af firmware

| 쥦 KNOPTool, Versio | n: 2.3.1           |          |              |        |            |           | $\times$ |
|--------------------|--------------------|----------|--------------|--------|------------|-----------|----------|
| File COM port      | Compatibility mode | Monitor  | LF position  | Help   |            |           |          |
| Connect            | 0.01 125000        |          | Connected -  |        |            |           |          |
| Connect            | 5/N: 135000        | <u> </u> | Setup        | TX901, | Ver: 1.2.4 | Update fi | rmware 1 |
| Disconnect         | - RX               |          |              |        |            | _         |          |
| System             |                    |          | Battery info | )      |            | Factory   | reset    |
| Autor COM20        |                    |          |              |        |            |           |          |

- 1) Sørg for, at du er tilsluttet.
- 2) I dette eksempel er der en ny firmware tilgængelig [1] (Update firmware).
- 3) Tryk på "Opdater firmware". Bemærk, at nogle produkter afbryder forbindelsen og genopretter forbindelsen, og i så fald giver den dig besked.

|   | TX901, Firm | nware update | ;       | < |
|---|-------------|--------------|---------|---|
| ł | File name:  | TX901.hex    |         |   |
|   | Product:    | TX901        | ОК      |   |
|   | Version:    | 1.3.0        |         |   |
|   |             |              |         |   |
|   |             |              |         |   |
|   |             |              |         |   |
|   |             |              |         |   |
|   |             |              | Program |   |
|   |             |              |         |   |

#### 4) Tryk på "Program"

| <b>ə</b> TX901, Fin                | nware update                |    |                      | $\times$ | TX901, Firr                        | , Firmware update                                                                                 | < |
|------------------------------------|-----------------------------|----|----------------------|----------|------------------------------------|---------------------------------------------------------------------------------------------------|---|
| File name:<br>Product:<br>Version: | TX901.hex<br>TX901<br>1.3.0 | ОК |                      |          | File name:<br>Product:<br>Version: | me: C:\Program Files (x86))KNOP Elektronik/KNOP Tool\Firmware\TX901.hex<br>t: TX901 OK<br>: 1.2.4 |   |
|                                    |                             | _  | Transfering code: 83 |          |                                    | Verify OK.                                                                                        |   |
|                                    |                             |    | Program              |          |                                    | Program                                                                                           |   |

Afhængigt af enhedstypen genstarter den automatisk, ellers skal du lukke vinduet og afbryde forbindelsen.

Hvis der er behov for en manuel opdatering af firmwaren, som kræver en firmware-fil fra os, skal du vælge den under fanen "File". Før du opdaterer et andet produkt, skal du lukke KNOPtool og genåbne det for at forlade den manuelle opdatering.

Firmwarefilen hentes automatisk fra vores server.

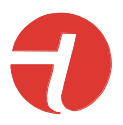

# KNOPtool - Opsætning

| KNOPTool, Version     | on: 2.3.1          |          |                          |       |              |                     | $\times$ |
|-----------------------|--------------------|----------|--------------------------|-------|--------------|---------------------|----------|
| File COM port         | Compatibility mode | Monitor  | LF position<br>Connected | Help  |              |                     |          |
| Connect<br>Disconnect | S/N: 135000<br>Rx  | <u> </u> | Setup                    | TX901 | , Ver: 1.3.0 | Firmware up to date | I        |
| System                |                    |          | Battery info             | D     |              | Factory reset       |          |
| Auto: COM20           |                    |          |                          |       |              |                     | .::      |

Tryk på [1] (Setup) for at oplade indstillingerne for din enhed.

Her vises et eksempel på opsætningen af TX901:

| KNOPTool: TX901 User setup.                                                                                                    | ×                                                                                                    |
|----------------------------------------------------------------------------------------------------|----------------------------------------------------------------------------------------------------|
| Info<br>Battery: 2,55 Alarm count: 140 Position count: 0                                                                                                    | Keyboard / Door sensor setup                                                                                                    |
| General setup         User name:       TX901         User text:         Institution:         □       LED disabled         Periodic status:       168 (0= Off, 1240 hours).         ✓       Daylight saving enable         Max. ext. alarms:       0       (0= No limit, 160 per hour). | Door guard:       Off       ✓       Door alarm:       Open       ✓       Door sensor:       Internal ∨         Extern input setup       ✓       Pressure mat       □       Analog input         Extern 1:       N.O. ∨       High       Unit:       V       ∨         Extern 2:       Off       ✓       Range, from:       0       (-99999999) |
| Time controlled setup         Timer       Door       Keyboard       Extern inputs         Start:       08:00 +       Stop:       16:00 +                                                                                                    | Extern 3:         N.O.         High         Range, to:         10         (-99999999)           Extern 4:         N.O.         High         Alarm, low:         2,00         (-9999.99.999)           Pressure mat delay:         2         (0= Off, 110 sec.).         Alarm, high:         4,00         (-9999.99.9999.99)                   |
| PING test (range test)       Setup for PING test       ID of device to PING:                                                                                                    | Position setup<br>Mode: Off ~ Mark as 'old' position after: 0 (0240 minutes)                                                                                                    |
| Help Read setup Write setup OK Close                                                                                                    | Dementia alarm Dementia ID, from: 0 to: 0                                                                                                    |

Hvis den er tilgængelig, vises en **[1]** (Help) hjælpe knap. Hjælp åbner et nyt vindue med manualen for de viste indstillinger på engelsk.

**Tip:** Husk at gemme opsætningen (Write setup), hvis den er ændret.

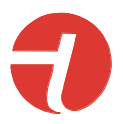

## KNOPtool – Batteri information

| 🔁 КНОРТ        | ool, Version  | : 2.3.1            |         |                                    |              |              |                              | ×                          |
|----------------|---------------|--------------------|---------|------------------------------------|--------------|--------------|------------------------------|----------------------------|
| File CO        | M port        | Compatibility mode | Monitor | LF position                        | Help         |              |                              |                            |
| Conr<br>Discor | nect<br>nnect | S/N: 135000<br>Rx  | ✓<br>1  | Connected<br>Setup<br>Battery info | <b>TX901</b> | , Ver: 1.3.0 | Firmware up t<br>Factory res | <mark>o date</mark><br>set |
| Auto: CC       | DM20          |                    |         |                                    |              |              |                              | .:                         |

Hvis den er tilgængelig, vises knappen [1] (Battery info). Denne viser brugen af batteriet, i dette tilfælde (TX901) de seneste fem batteriskift og hvordan de er blevet brugt.

| # | Days | Voltage | Tx count | Rx count | Pos. count |
|---|------|---------|----------|----------|------------|
| 1 | 10   | 2,610V  | 455      | 0        | 0          |
| 2 |      |         |          |          |            |
| 3 |      |         |          |          |            |
| 4 |      |         |          |          |            |
| 5 |      |         |          |          |            |

- Days: ٠
- Voltage:

•

- Dage i brug: dage. Sidste kendte batterispænding.
- TX count: •
  - Antal transmitterede telegrammer (statustelegrammer ikke medregnet).
  - Antal modtagne telegrammer (statustelegrammer ikke medtaget). RX count: Antal registrerede positioner.
- Pos. count: •
- Note: Tællerne vil blive opdateret en gang om dagen!

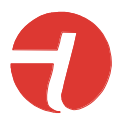

# KNOPtool – Nulstilling af produktet

| KNOPTool,             | Version: 2.3.1         |            |                                |                   | ×                                 |
|-----------------------|------------------------|------------|--------------------------------|-------------------|-----------------------------------|
| File COM p            | ort Compatibility mode | Monitor LF | position Help                  |                   |                                   |
| Connect<br>Disconnect | S/N: 135000            | Con        | nected<br>Setup<br>attery info | TX901, Ver: 1.3.0 | Firmware up to date Factory reset |
| Auto: COM2            | 0                      |            |                                |                   | .:                                |

Hvis tilgængelig, vises knappen [1] (Factory reset) er det muligt at lave en komplet nulstilling af produktet til fabriksindstillinger.

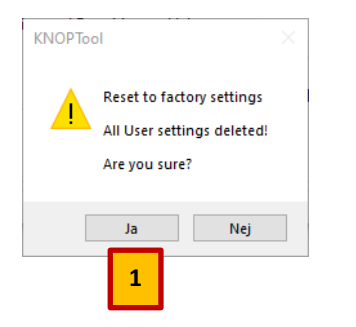

Tryk [1] (Ja) hvis nulstillingen ønskes.

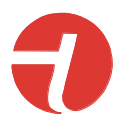

# Rengøring

Produktet kan rengøres med en fugtig klud eller spritserviet.

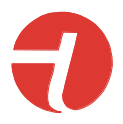

## Tekniske data:

| Frekvens HF:<br>Rækkevidde:               | 869.2125 MHz <sup>(1)</sup><br>Op til 100m i frisigt til en RX901B <sup>(1)</sup> |
|-------------------------------------------|-----------------------------------------------------------------------------------|
| Frekvens LF:                              | 18kHz +/- 1kHz                                                                    |
| Strømforsyning:                           | 5V USB                                                                            |
| Strømforsyning, hvile:                    | <5mA                                                                              |
| Strømforsyning, overførsel:               | <100mA                                                                            |
| Omgivelsesmiljø:<br>Omgivelsestemperatur: | Indendørs brug. < 90 % luftfugtighed uden kondensering.<br>0-40 ° C               |
| Kabinettype:<br>Kabinetdimensioner:       | Hvid ABS<br>B: 80mm, H: 12mm, D: 38mm.                                            |
| Tæthed:                                   | IP20                                                                              |
| Vægt:                                     | Ca. 25g                                                                           |

Ret til ændringer forbeholdes.

All rights reserved.

## © KNOP Elektronik A/S

- (1) Ved tilkobling på KNOPs repeater system anvendes også 868.049/100/150 MHz.
   (2) Målt udendørs med fri sigt mellem sender og modtager. I bygninger, er rækkevidden reduceret.

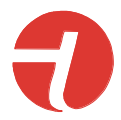

## Symbolforklaring og godkendelser:

| Dette produkt overholder disse standarder og direktiver: |                                                                           |                                         |
|----------------------------------------------------------|---------------------------------------------------------------------------|-----------------------------------------|
| CE                                                       | Directive 2017/745/EU                                                     | MDR                                     |
|                                                          | Directive 1907/2006/EU                                                    | REACH                                   |
|                                                          | Directive 2011/65/EU                                                      | RoHS                                    |
|                                                          | ISO 14971:2019                                                            | Risk Management for Medical devices     |
|                                                          | EN 301 498-1 V2.2.3                                                       | Electro Magnetic Compatibility          |
|                                                          | EN 301 489-3 V3.1.1                                                       | Electro Magnetic Compatibility          |
|                                                          | EN 50130-4:2011 + 2014                                                    | Immunity alarm systems                  |
|                                                          | EN 300 220-1 V3.1.1                                                       | Short Range Devices                     |
|                                                          | EN 300 220-2 V3.1.1                                                       | Short Range Devices                     |
|                                                          | EN 300 220-3 V2.1.1                                                       | Short Range Devices                     |
|                                                          | EN 60001 - 1 - 2.2014 + 2015                                              | Electromagnetic compatibility (Medical) |
|                                                          | EN 50591-2012                                                             | Electrical Salety                       |
|                                                          | EN 50501.2012                                                             | Tiazardous substances                   |
|                                                          | Produktet må ikke anvendes, hvis emballagen er beskadiget.                |                                         |
|                                                          | Producent                                                                 |                                         |
|                                                          | KNOP Elektronik A/S, Fabriksvej 20, DK-7600 Struer                        |                                         |
| ~                                                        | Læs manual(er) før installation og ibrugtagning.                          |                                         |
| <b>i</b>                                                 |                                                                           |                                         |
|                                                          |                                                                           |                                         |
| <b>(</b> (p))                                            | Der kan ske interferens i omgivelserne af udstyr mærket med dette symbol. |                                         |
|                                                          |                                                                           |                                         |
|                                                          | Skal beskyttes imod væske.                                                |                                         |
| J                                                        |                                                                           |                                         |
|                                                          | -20°C to +50°C, temperaturgrænse for transport/opbevaring og anvendelses. |                                         |
| ~•                                                       |                                                                           |                                         |
|                                                          | Produktet må ikke bortskaffes sammen med almindeligt husholdningsaffald.  |                                         |
| DEE                                                      | Product reference                                                         |                                         |
| KEF                                                      | USB901, Programming unit                                                  |                                         |
| SN                                                       | Serial Number                                                             |                                         |
|                                                          | Serienummeret er placeret på produktet                                    |                                         |
| IP                                                       | Ingress Protection kode                                                   |                                         |
|                                                          | IP20                                                                      |                                         |